# APIC에서 CIMC 업그레이드

### 목차

```
<u>소개</u>
<u>사전 요구 사항</u>
<u>요구 사항</u>
<u>사용되는 구성 요소</u>
<u>업그레이드 전</u>
<u>절차</u>
```

### 소개

이 문서에서는 Cisco APIC(Application Policy Infrastructure Controller)를 실행하는 UCS C Series 서버에서 Cisco CIMC(Integrated Management Controller)를 업그레이드하는 방법에 대해 설명합 니다.

## 사전 요구 사항

#### 요구 사항

다음 주제에 대한 지식을 보유하고 있으면 유용합니다.

- UCS 서버
- APIC

#### 사용되는 구성 요소

이 문서의 정보는 UCS C Series 서버에서 실행되는 APIC 서버를 기반으로 합니다.

이 문서의 정보는 특정 랩 환경의 디바이스를 토대로 작성되었습니다.이 문서에 사용된 모든 디바 이스는 초기화된(기본) 컨피그레이션으로 시작되었습니다.네트워크가 작동 중인 경우 모든 명령의 잠재적인 영향을 이해해야 합니다.

#### 업그레이드 전

ACI 패브릭의 소프트웨어 버전을 업그레이드하면 패브릭에서 실행 중인 CIMC 버전에 대한 새로운 요구 사항이 설정될 수 있으므로, 특정 APIC 릴리스에 대해 지원되는 CIMC 소프트웨어 버전 목록 을 확인하려면 APIC 소프트웨어 버전의 릴리스 정보를 확인하는 것이 좋습니다.

1. APIC 릴리스 정보를 확인하고 어떤 CIMC 소프트웨어 이미지로 업그레이드해야 하는지 확인합 니다.APIC 릴리스 <u>노트에 연결합니다</u>.

2. Cisco.com 사이트에서 소프트웨어 이미지를 가져옵니다.

3. 이미지의 MD5 체크섬이 Cisco.com 사이트에 게시된 것과 일치하는지 확인합니다.

4. CIMC 버전을 업그레이드하는 과정에 필요한 시간은 로컬 시스템과 UCS-C 섀시 간의 링크 속도, 소스/대상 소프트웨어 이미지 및 기타 내부 구성 요소 버전 간의 연결 속도에 따라 달라집니다.

5. APIC가 트래픽의 데이터 경로에 없으므로 CIMC 업그레이드는 운영 네트워크에 영향을 주지 않 습니다.

6. CIMC 버전을 업그레이드할 때 vKVM을 실행하려면 인터넷 브라우저 및 Java 소프트웨어 버전을 변경해야 할 수도 있습니다.

APIC CIMC를 업그레이드하려면 <u>Cisco Host Upgrade Utility Based on Guide를</u> 사용할 수도 있습 니다<u>.</u>

UCS C Series 서버에서 실행되는 APIC 서버.Cisco UCS 220 M5, Cisco UCS 220 M4(2세대 어플 라이언스 APIC-SERVER-M2 및 APIC-SERVER-L2) 또는 Cisco UCS 220 M3(1세대 어플라이언스 APIC-SERVER-M1 및 APIC-SERVER-L1)은 신뢰할 수 있는 플랫폼으로 서버를 제조한 사소한 차 이점으로, tpm), 인증서 및 APIC 제품 ID(PID).

APIC 플랫 해당 UCS 플랫 설명 폼 폼 APIC-최대 1,000개의 에지 포트를 위한 중간 크기의 CPU, 하드 드라이브 및 메모리 SERVER- UCS-C220-M3 을 갖춘 3개의 Cisco APIC 1세대 컨트롤러 클러스터입니다. M1 APIC-최대 1,000개의 에지 포트를 위한 중간 크기의 CPU, 하드 드라이브 및 메모리 SERVER- UCS-C220-M4 을 갖춘 3개의 Cisco APIC 2세대 컨트롤러 클러스터입니다. M2 APIC-최대 1,000개의 에지 포트를 위한 중간 크기의 CPU, 하드 드라이브 및 메모리 SERVER- UCS C220 M5 을 갖춘 3개의 Cisco APIC 2세대 컨트롤러 클러스터입니다. М3 APIC-대규모 CPU, 하드 드라이브 및 메모리 구성을 갖춘 3개의 Cisco APIC 1세대 취 SERVER- UCS-C220-M3 러로 구성된 클러스터로 1,000개 이상의 에지 포트를 지원합니다. L1 APIC-대규모 CPU, 하드 드라이브 및 메모리 구성을 갖춘 3개의 Cisco APIC 2세대 취 SERVER- UCS-C220-M4 러 클러스터로 구성되어 1,000개 이상의 에지 포트를 지원합니다. L2 APIC-대규모 CPU, 하드 드라이브 및 메모리 구성을 포함하는 Cisco APIC(1,200개 SERVER- UCS C220 M5 의 에지 포트) L3

#### 절차

1단계. 먼저 APIC 모델을 결정합니다.

CIMC GUI에서 이 확인란을 선택하여 Server > Summary(요약)에 표시된 PID를 확인할 수 있습니 다.

| cisco Integrated Management Controller |                       |                        |                                          |  |  |  |  |  |
|----------------------------------------|-----------------------|------------------------|------------------------------------------|--|--|--|--|--|
| Overall Server Status                  | C   😃 🕹 🔾 🚟           | © 0 0                  |                                          |  |  |  |  |  |
|                                        | Server Summary        |                        |                                          |  |  |  |  |  |
| Server Admin Storage                   | Actions               | Server Properties      |                                          |  |  |  |  |  |
| Summary                                | Power On Server       | Product Name:          |                                          |  |  |  |  |  |
| Inventory                              | Power Off Server      | Serial Number:         | FCH1825V0PT                              |  |  |  |  |  |
| Sensors                                | + Chut Dawn Conver    | PID:                   | APIC-SERVER-L1                           |  |  |  |  |  |
| Remote Presence                        | Shut Down Server      | BIOS Version:          | C220M3 2 0 9a 0 (Build Date: 11/30/2015) |  |  |  |  |  |
| BIOS                                   | Power Cycle Server    | Dios version.          | C220M3.2.0.3a.0 (Duna Date: 11/30/2013)  |  |  |  |  |  |
| Power Policies                         | Hard Reset Server     | Description:           |                                          |  |  |  |  |  |
| Faults and Logs                        | Launch KVM Console    | Server Status          |                                          |  |  |  |  |  |
| Troubleshooting                        | O Turn On Locator LED | Power State:           | O On                                     |  |  |  |  |  |
|                                        |                       | Overall Server Status: | A Moderate Fault                         |  |  |  |  |  |

#### 2단계. 소프트웨어 다운로드

Cisco Download Software(소프트웨어 다운로드) 페이지에서 Select a Product(제품 선택) > Downloads(다운로드) > Home Servers(홈 서버) - Unified Computing(홈 서버) - Unified Computing(통합 컴퓨팅) > UCS C-Series Rack-Mount Standalone Server Software(UCS C-Mount Standalone Server Software) > APIC APICucs(ucs ucs) System(UCS) Server Server Firmware) 생성 기반) Server Firmware > Unified Server Firmware를 선택합니다.

#### Software Download

| My Previous Downloads                        |                                                                                                    |                |                 | Most Popular                                                                                                    |  |  |  |
|----------------------------------------------|----------------------------------------------------------------------------------------------------|----------------|-----------------|----------------------------------------------------------------------------------------------------|--|--|--|
| Product                                      | Software Type                                                                                            | Latest Release | Last Downloaded | ASA 5515-X IPS Security Services Proces                                                                                       |  |  |  |
| Application Centric Infrastructure Simulator | Application Centric Infrastructure (ACI) Simulator<br>Software                                           | 3.2(30)        | 3.2(3n)         | ASA 5585-X IPS Security Services Proces<br>ASA 5525-X IPS Security Services Proces<br>ASA 5512-X IPS Security Services Proces |  |  |  |
| 2504 Wireless Controller                     | Wireless LAN Controller Software                                                                         |                | 8.5.135.0       | AnyConnect Secure Mobility Client v4.x<br>Jabber for Windows                                                                  |  |  |  |
| UCS C220 M3 Rack Server Software             | Unified Computing System (UCS) Server Firmware                                                           |                | 3.0(4j)         |                                                                                                    |  |  |  |
| View all 24 Downloads >                      |                                                                                                    |                |                 |                                                                                                    |  |  |  |
| F                                            |                                                                                                    |                |                 |                                                                                                    |  |  |  |
| Select a Product                             | ୍ UCS C220                                                                                               |                |                 | Browse all                                                                                                    |  |  |  |
|                                              | UCS C220 M3 Rack Server Software<br>UCS C220 M4 Rack Server Software<br>UCS C220 M5 Rack Server Software |                |                 |                                                                                                    |  |  |  |

**참고:**현재 ACI 소프트웨어 릴리스에 대한 권장 CIMC 펌웨어 버전을 다운로드하려면 권장 <u>CIMC 버전 및 소프트웨어 릴리스 가이드</u>를 확인하십시오.

CIMC APIC 권장 펌웨어는 해당 UCS 모델에 대해 최신 펌웨어 또는 권장 펌웨어를 사용하지 않고 사용합니다.

3단계. CIMC GUI에서 KVM 콘솔을 시작합니다.

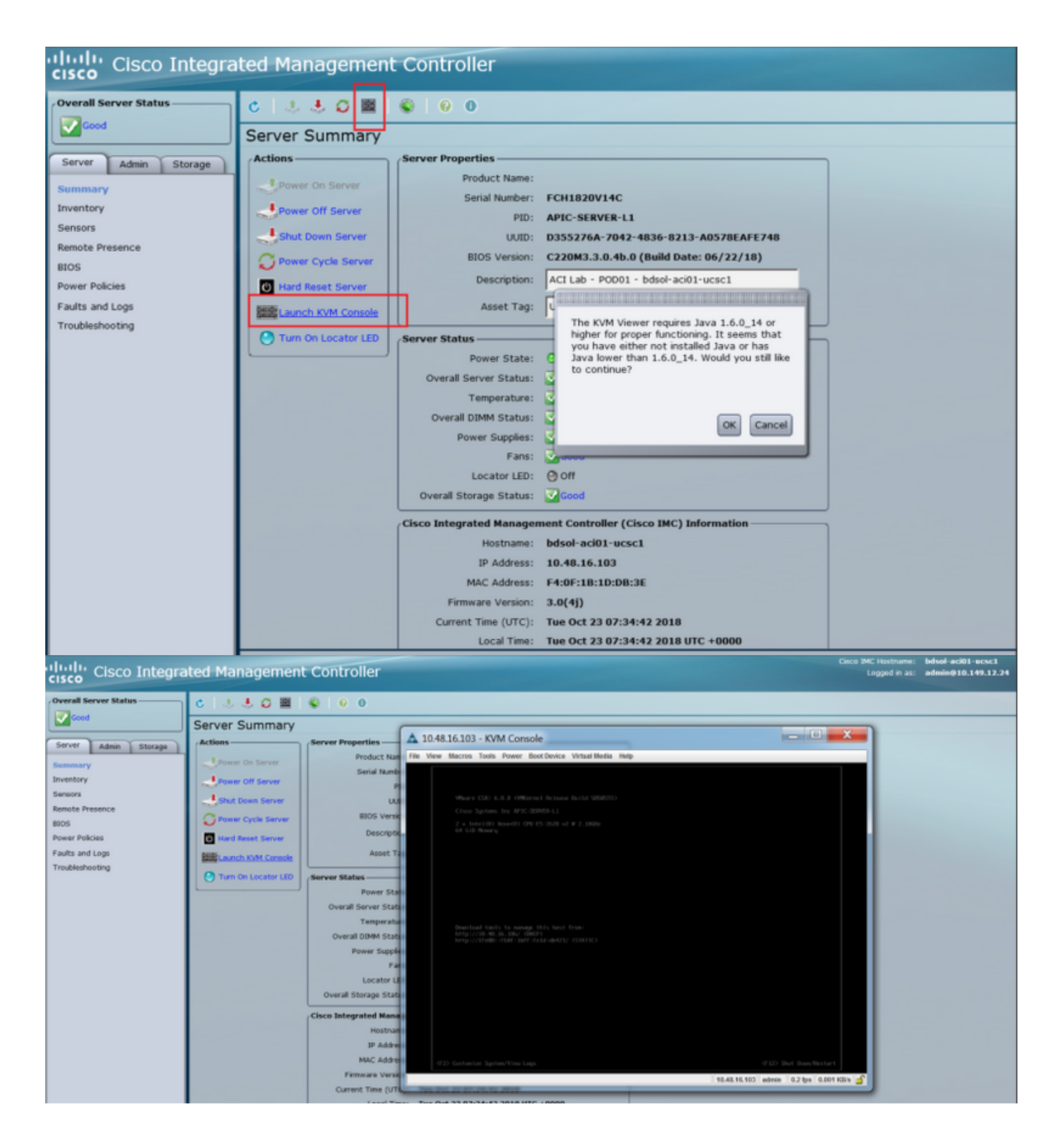

#### KVM JAVA . <u>CIMC</u>

4단계. 가상 디바이스를 활성화하려면 이미지에 표시된 대로 Virtual Media > Activate Virtual Devices(가상 디바이스 활성화)로 이동합니다.

.

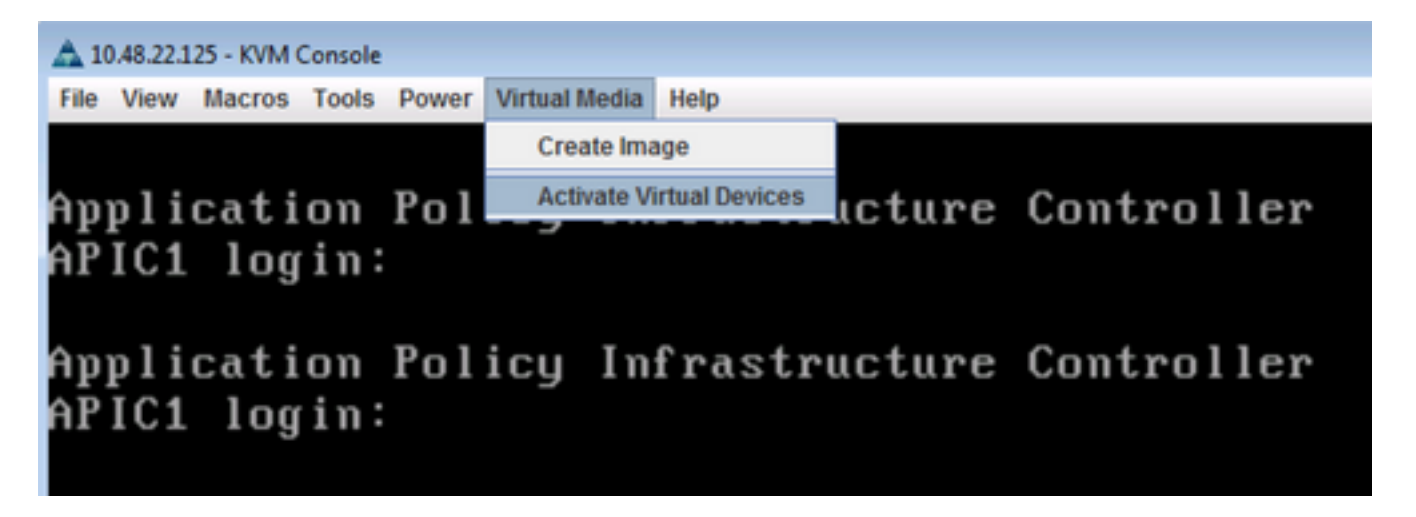

5단계. 다운로드한 ISO 이미지를 CD/DVD로 매핑하려면 이미지에 표시된 대로 Virtual Media > Map CD/DVD로 이동합니다.

| 📥 10.48.22.125 - KVM Console |       |        |       |                  |               |                |        |              |
|------------------------------|-------|--------|-------|------------------|---------------|----------------|--------|--------------|
| File                         | View  | Macros | Tools | Power            | Virtual Media | Help           |        |              |
|                              |       |        |       |                  | Create Ima    | age            |        |              |
| <u>Am</u>                    | nli   | cati   | on    | Pol              | 🖌 Activate V  | irtual Devices | icture | Controller   |
| AΡ                           | IC1   | log    | in:   | 101              | Map CD/D      | VD             |        | 001101 01101 |
|                              | 101   | rog    | 111.  |                  | Map Remo      | ovable Disk    |        |              |
| A                            | - 1 4 | 4 -    |       | $\mathbf{D} = 1$ | Map Flopp     | y              |        | 0            |
| Hр                           | p 1 1 | cati   | on    | roi              | icy in        | irastri        | ucture | controller   |
| AP                           | IC1   | log    | in:   |                  |               |                |        |              |
|                              |       |        |       |                  |               |                |        |              |
|                              |       |        |       |                  |               |                |        |              |

6단계. 로컬 컴퓨터에서 ISO 이미지를 찾은 다음 이미지에 표시된 대로 **Map Device**(디바이스 매핑 )를 클릭합니다.

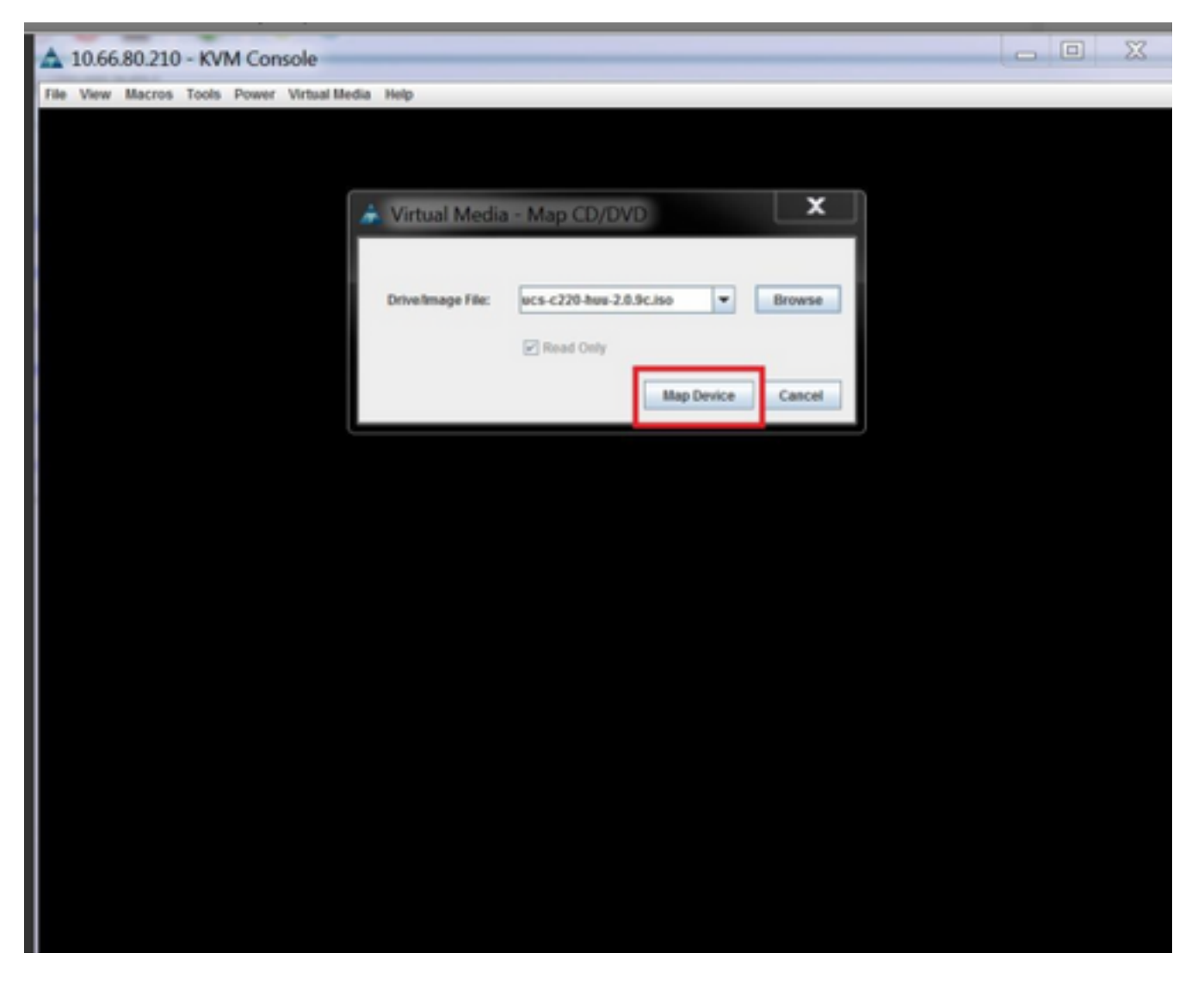

7단계. 재부팅하려면 이미지에 표시된 대로 **Power(전원) > Reset System(시스템 재설정)(따뜻한 부팅)**으로 이동합니다.

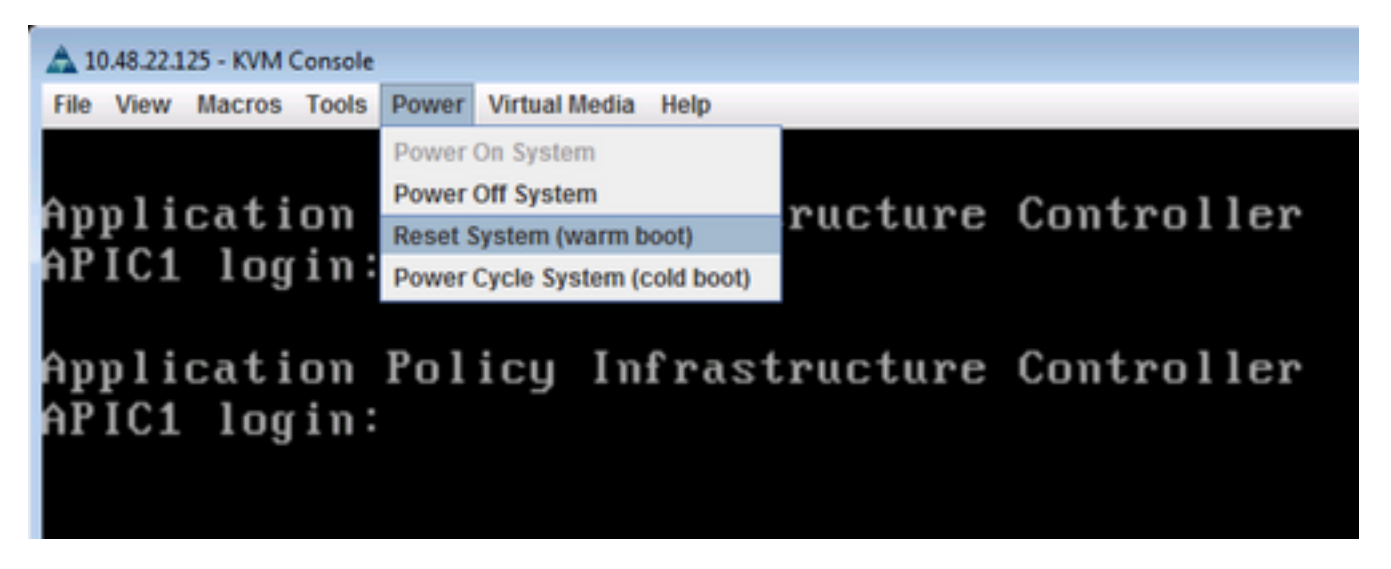

8단계. Boot(부팅) 메뉴에 들어가려면 시스템이 재부팅된 후 이미지에 표시된 대로 F6을 누릅니다.

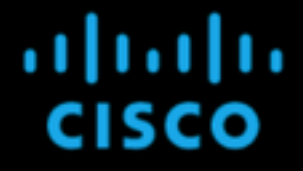

Press <F2> Setup, <F6> Boot Menu, <F7> Diagnostics, <F8>Cisco IMC Configuration, <F12> Network Boot

Bios Version : C220M3.2.0.8.0.071620152158 Platform ID : C220M3

Cisco IMC IPv4 Address : 10.48.22.125 Cisco IMC MAC Address : 88:1D:FC:99:EC:12

Total Memory = 64 GB Effective Memory = 64 GB Memory Operating Speed 1600 Mhz

Entering boot selection menu...

9단계. 사용자가 설정한 비밀번호를 삽입하거나 비밀번호인 기본 비밀번호를 사용합니다.

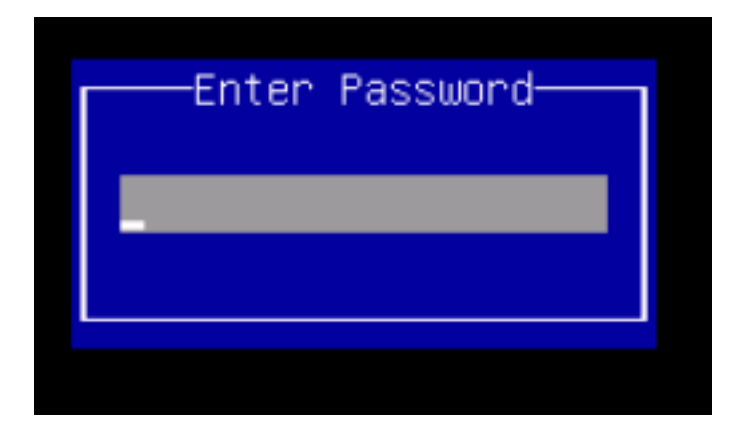

**참고:**이 절차를 수행하기 전에 BIOS 관리자 비밀번호를 설정해야 합니다.이 비밀번호를 설정 하려면 시스템 부팅 중에 BIOS Setup 유틸리티로 들어가라는 메시지가 나타나면 F2 키를 누 릅니다.그런 다음 Security(보안) > Set Administrator Password(관리자 비밀번호 설정)로 이동 하고 프롬프트에 따라 새 비밀번호를 두 번 입력합니다.

10단계. 이미지에 표시된 대로 부팅 디바이스 vKVM 매핑된 vDVD1.22를 선택합니다.

#### Please select boot device:

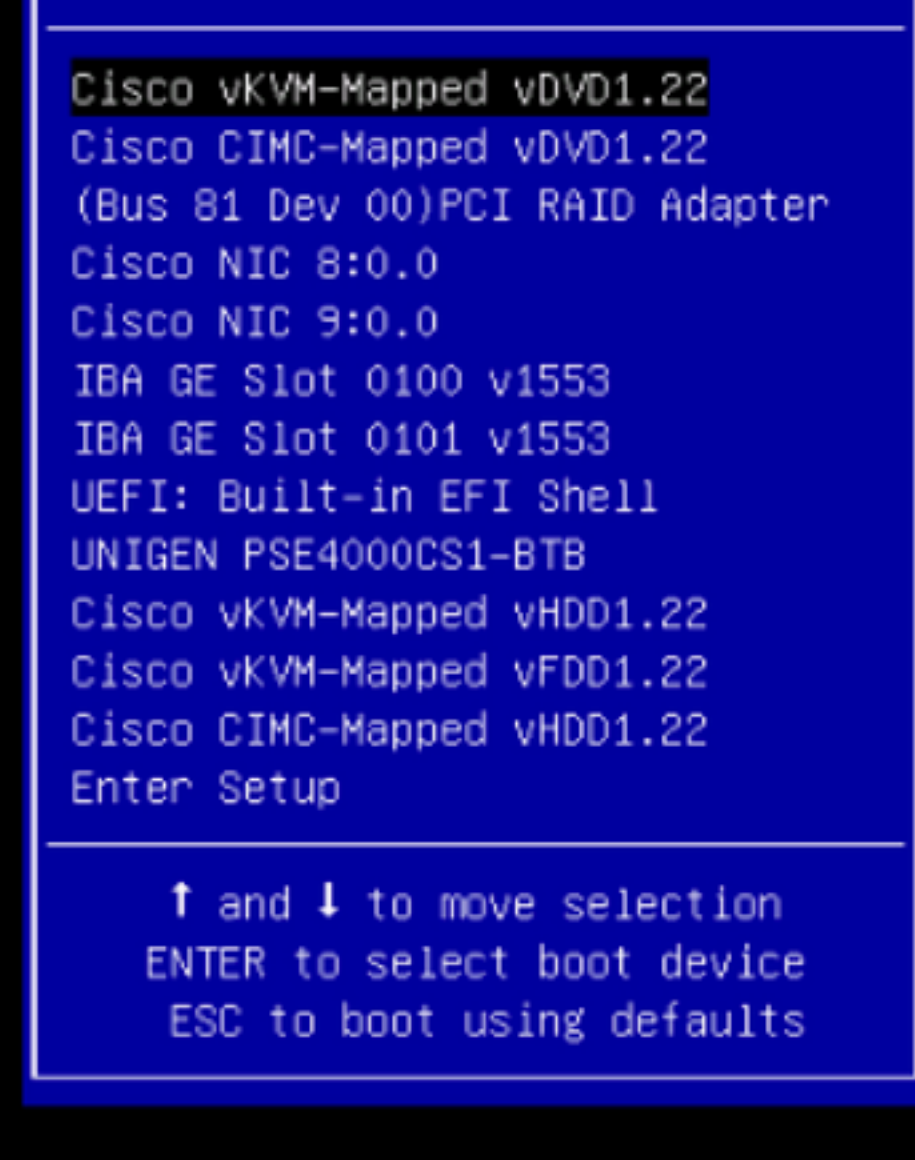

11단계. 이제 Cisco UCS Host Upgrade Utility가 이미지에 표시된 대로 시작됩니다.

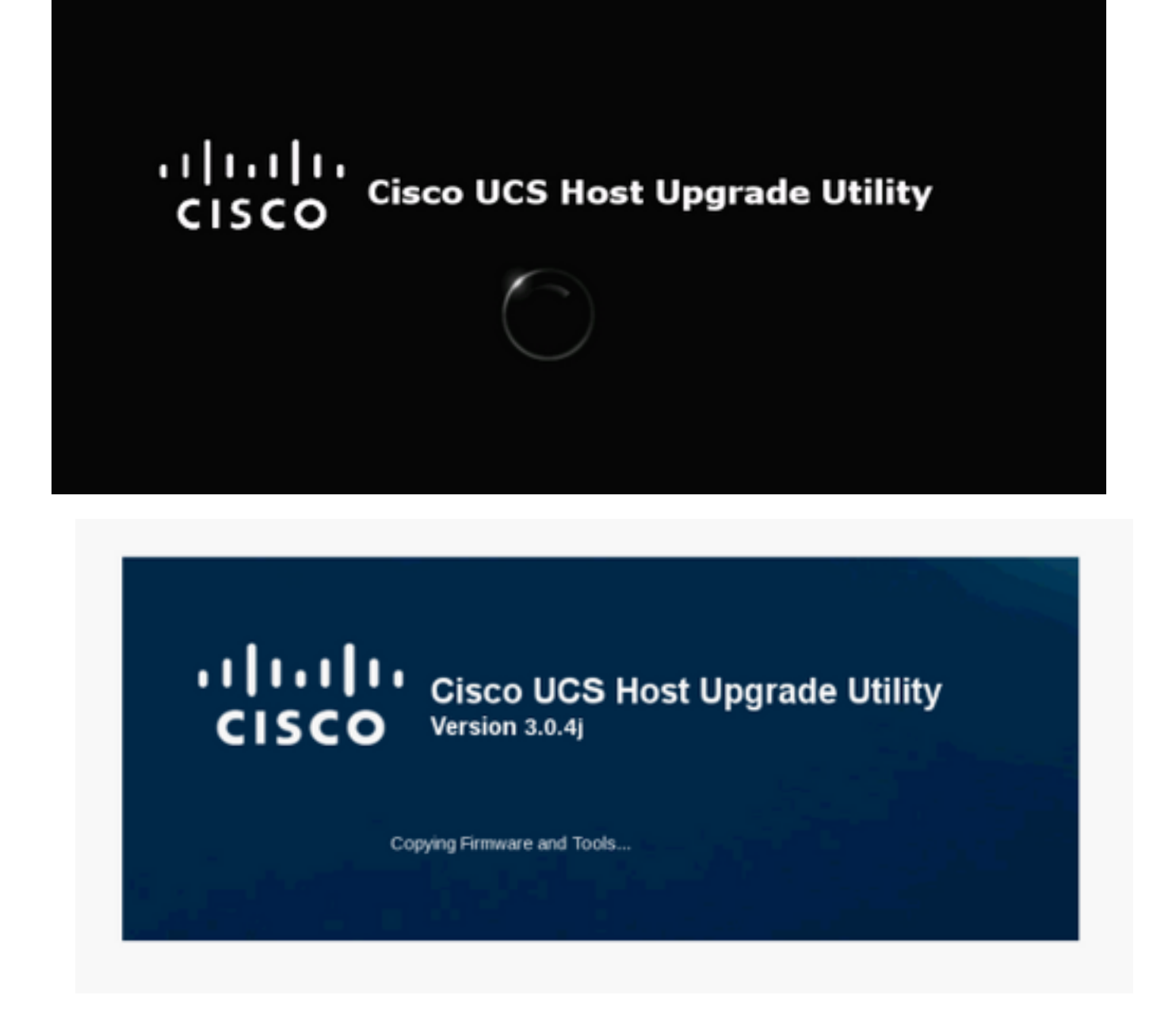

12단계. 라이센스 계약을 읽고 이미지에 표시된 대로 I Agree(동의)를 클릭합니다.

#### CISCO SOFTWARE LICENSE AGREEMENT

IMPORTANT: PLEASE READ THIS END USER LICENSE AGREEMENT CAREFULLY, DOWNLOADING, INSTALLING OR USING CISCO OR CISCO-SUPPLIED SOFTWARE CONSTITUTES ACCEPTANCE OF THIS AGREEMENT CISCO SYSTEMS, INC. OR ITS SUBSIDIARY LICENSING THE SOFTWARE INSTEAD OF CISCO SYSTEMS, INC. ("CISCO") IS WILLING TO LICENSE ITS SOFTWARE TO YOU ONLY UPON THE CONDITION THAT YOU ACCEPT ALL OF THE TERMS CONTAINED IN THIS END USER LICENSE AGREEMENT PLUS ANY ADDITIONAL LIMITATIONS ON THE LICENSE SET FORTH IN A SUPPLEMENTAL LICENSE AGREEMENT ACCOMPANYING THE PRODUCT (COLLECTIVELY THE "AGREEMENT"). TO THE EXTENT OF ANY CONFLICT BETWEEN THE TERMS OF THIS END USER LICENSE AGREEMENT AND ANY SUPPLEMENTAL LICENSE AGREEMENT, THE SUPPLEMENTAL LICENSE AGREEMENT SHALL APPLY, BY DOWNLOADING, INSTALLING, OR USING THE SOFTWARE, YOU ARE BINDING YOURSELF AND THE BUSINESS ENTITY THAT YOU REPRESENT (COLLECTIVELY, "CUSTOMER") TO THE AGREEMENT. IF YOU DO NOT AGREE TO ALL OF THE TERMS OF THE AGREEMENT, THEN CISCO IS UNWILLING TO LICENSE THE SOFTWARE TO YOU AND (A) YOU MAY NOT DOWNLOAD, INSTALL OR USE THE SOFTWARE, AND (B) YOU MAY RETURN THE SOFTWARE (INCLUDING ANY UNOPENED CD PACKAGE AND ANY WRITTEN MATERIALS) FOR A FULL REFUND, OR, IF THE SOFTWARE AND WRITTEN MATERIALS ARE SUPPLIED AS PART OF ANOTHER PRODUCT, YOU MAY RETURN THE ENTIRE PRODUCT FOR A FULL REFUND. YOUR RIGHT TO RETURN AND REFUND EXPIRES 30 DAYS AFTER PURCHASE FROM CISCO OR AN AUTHORIZED CISCO RESELLER, AND APPLIES ONLY IF YOU ARE THE ORIGINAL END USER PURCHASER. THE FOLLOWING TERMS OF THE AGREEMENT GOVERN CUSTOMER'S ACCESS AND USE OF EACH CISCO OR CISCO-SUPPLIED SOFTWARE ("SOFTWARE"), EXCEPT TO THE EXTENT: (A) THERE IS A SEPARATE SIGNED CONTRACT BETWEEN CUSTOMER AND CISCO GOVERNING CUSTOMER'S USE OF THE SOFTWARE, OR (B) THE SOFTWARE INCLUDES A SEPARATE "CLICK-ACCEPT" LICENSE AGREEMENT OR THIRD PARTY LICENSE AGREEMENT AS PART OF THE INSTALLATION AND/OR DOWNLOAD PROCESS GOVERNING CUSTOMER'S USE OF THE SOFTWARE. TO THE EXTENT OF A CONFLICT BETWEEN THE PROVISIONS OF THE FOREGOING DOCUMENTS, THE ORDER OF PRECEDENCE SHALL BE (1) THE SIGNED CONTRACT, (2) THE CLICK-ACCEPT AGREEMENT OR THIRD PARTY LICENSE AGREEMENT, AND (3) THE AGREEMENT. License. Conditioned upon compliance with the terms and conditions of the Agreement, Cisco grants to Customer a nonexclusive and nontransferable license to use for Customer's internal business purposes the Software and the Documentation for which Customer has paid the required license fees. "Documentation" means written information (whether contained in user or technical manuals, training materials, specifications or otherwise) pertaining to the Software and made available by Cisco with the Software in any manner (including on CD-Rom, or on-line). In order to use the Software, Customer may be required to input a registration number or product authorization key and register Customer's copy of the Software online at Cisco's website to obtain the necessary license key or license file. Customer's license to use the Software shall be limited to, and Customer shall not use the Software in excess of, a single hardware chassis or card or such other limitations as are set forth in the applicable Supplemental License Agreement or in the applicable purchase order which has been accepted by Cisco and for which Customer has paid to Cisco the required license fee (the "Purchase Order"). Unless otherwise expressly provided in the Documentation or any applicable Supplemental License Agreement, Customer shall use the Software solely as embedded in, for execution on, or (where the applicable Documentation permits installation on non-Cisco equipment) for communication with Cisco equipment owned or leased by Customer and used for Customer's internal business purposes. No other licenses are granted by implication, estoppel or otherwise. For evaluation or beta copies for which Cisco does not charge a license fee, the above requirement to pay license fees does not apply General Limitations. This is a license, not a transfer of title, to the Software and Documentation, and Cisco retains ownership of all copies of the Soft usra and flor atation Customer arks that the Softs d Documentation contain trade secrets of LAGREE I DISAGREE

13단계. 모든 구성 요소를 업그레이드하려면 **Update All(모두 업데이트)**을 클릭하여 Current Version(현재 버전)을 Updated Version(업데이트 버전)으로 업그레이드합니다. 업그레이드 중에는 APIC에서 연결 끊김을 표시할 수 있습니다.

| entory   |                   | incura me | Cisco Host Upgrade U<br>Cisco C220 Rack Se | tility v3.0.4j<br><sup>rver</sup> |               |
|----------|-------------------|-----------|--------------------------------------------|-----------------------------------|---------------|
| ld       | Component         | PCI slot  | Current Version                            | Update Version                    | Update Status |
| ] 1      | Cisco IMC         | NA        | 2.0(9o)                                    | 3.0(4j)                           | NONE          |
| 2        | BIOS              | NA        | C220M3 2 0 9c 0 062920180719               | C220M3 3.0.4b 0.0622180149        | NONE          |
| 3        | Intel I350 LOM    | NA        | 0x80000AA4-1.808.2                         | 0x80000E79-1.812.1                | NONE          |
| 4        | UCSC 2008M-8i(R5) | M         | 20131-0249                                 | 20.13.1-0255                      | NONE          |
| Controls |                   |           |                                            |                                   |               |
|          |                   |           | gave cogs _ case ope                       | Tenne conc comer                  | Eeb F24       |
| Curren   | t Activity        |           | No Update in Progres                       | s                                 | Geb F3k       |

14단계. Cisco IMC 보안 부팅을 활성화하지 마십시오.

Cisco IMC Secure Boot NO . Cisco UCS C-Series Servers Integrated Management Controller GUI Configuration Guide, Release 4.0 Introduction to Cisco IMC Secure Boot .

| Id       Component       PCI state       Current Version       Update Version       Update Status         I       Cisco MAC       NA       20(90)       30(4)       NONE         I       Cisco MAC       NA       20(90)       30(4)       NONE         I       Cisco MAC       NA       C220M320 9c.0 062920180719       C220M33.0 4b 0.06522180149       NONE         I       4       UCSC 2008M-BigR5)       M       0x80000A4-18082       0x800002 F9-1812.1       NONE         I       4       UCSC 2008M-BigR5)       M       20131-0249       20131-0255       NONE         I       5       Cisco UCS VIC 1225 adapter       Cirifiniana       Cirifiniana       NONE       NONE         I       You cannot fistali and boot only signed Cisco IMC firmware images on the server       1 You can install and boot Cisco IMC removementer.       NONE         I       You cannot fistali and boot Cisco IMC secure Boot option implies:       1 You cannot fistalia and boot Cisco IMC removementer.       NONE         I       You cannot fistaliand boot Cisco IMC removementer.       Xou cannot fistaliand boot Cisco IMC removementer.       If the image on the server       1 Hou can install and boot cisco IMC removementer.         I       You cannot fistalian and boot Cisco IMC removementer.       NOTE: ECMC Secure Boot option im                                                                                                    | File View Macros Tools Power Virtual Media Help<br>Cisco Host Upgrade Utility v3.0.4j<br>Cisco C220 Rack Server                                                                                                    |                     |          |                              |                            |               |  |  |
|----------------------------------------------------------------------------------------------------|----------------------------------------------------------------------------------------------------|---------------------|----------|------------------------------|----------------------------|---------------|--|--|
| I       Cisco IMC       NA       2.0(bo)       3.0(4)       NONE         I       Cisco IMC       NA       C220M3.2.0 %c.0.062220180719       C220M3.3.0.4b.0.0622180149       NONE         I       J       Incel I350 LOM       NA       0x80000A4.1808.2       0x80000E79-1812.1       NONE         I       4       UCSC 2008M-BiRS)       M       20.131-0249       20.131-0255       NONE         I       5       Cisco UCS VIC 1225 adapter       Enabling Cisco IMC Secure Boot option imples:       NONE         I       You can instail and boot Cisco IMC trensume images on the server.       1. You can instail and boot Cisco IMC trensume images will be overwritten.       NONE         I       You cannot disable this option later on.       4. Both numing and backup CIMC images will be overwritten.       MPORTANT. After installing the firmware image before performing regular server-based tasks. The Secure Boot option is enabled only when the firmware installation is complete and you have activated the image.       NOTE: If CIMC Secure boot was already enabled, then "No" will not have any effect.         Collecting data BiolS Information discovery complete.       Do you want to enable Cisco IMC secure boot?       Image Yes         Collecting data BiolS Information discovery complete.       Collecting data BiotS information discovery complete.       Collecting data BiotS VIC 1225 adapter information discovery complete.         Collec                                                                                                    |                                                                                                    | Id Component        | PCI slot | Current Version              | Update Version             | Update Status |  |  |
| <sup>2</sup> 2 BNOS        NA        C220M32.0.9c.0.062920180719        C220M33.0.4b.0.0622180149        NONE <sup>2</sup> 3        Intel I350 LOM        NA        0x80000A.44.1.808.2        0x80000CF.79.1.812.1        NONE <sup>2</sup> 4        UCSC 2008M-BigR5)        M         20131-0249        20131-0255        NONE <sup>2</sup> 5         Cisco UCS VIC 1225 adapter <sup>2</sup> Finabling Cisco IMC Secure Boot option implies:          NONE <sup>2</sup> 7 or cannot install and boot only signed Cisco IMC terrisions <sup>2</sup> <sup>3</sup> <sup>1</sup> <sup>1</sup>                                                               | 1                                                                                                    | 1 Cisco IMC         | NA.      | 2.0(9o)                      | 3.0(4)                     | NONE          |  |  |
| Image: Solution of the server is the server.       Image: Solution of the server.       Image: Solution of the                                                 | •                                                                                                    | 2 BIOS              | NA       | C220M3 2 0 9c 0 062920180719 | C220M3 3 0 4b 0 0622180149 | NONE          |  |  |
| Image: Controls       M       20131-0249       20131-0255       NONE         Image: Solution Control (Social Control)       Solution (Social Control)       NONE       NONE         Image: Solution Control (Social Control)       Solution (Social Control)       NONE       NONE         Image: Solution Control (Social Control)       Solution (Social Control)       NONE       NONE         Image: Solution Control (Social Control)       Solution (Social Control)       NONE       NONE         Image: Solution Control (Social Control)       Solution (Social Control)       NONE       NONE         Image: Solution Control (Social Control)       None (Social Control)       None (Social Control)       None (Social Control)         Image: Controls       Update       Update       Update       None (Social Control)       None (Social Control)         Controls       Update       Update       Update       Update       None (Social Control)       None (Social Control)         Controls       Update       Update       Update       Update       NOTE: ECMC Social Control (Social Control)       Note: (Social Control)         Note: ECMC Social Control (Social Control)       Note: (Social Control)       Note: (Social Control)       Note: (Social Control)       Note: (Social Control)         Note: ECMC Social Control (Social Control)       N                                                                                                    | •                                                                                                    | 3 Intel I350 LOM    | NA.      | 0x80000AA4-1.808.2           | 0x80000E79-1.812.1         | NONE          |  |  |
| S       Clasco UCS VIC 1225 adapter       NONE         Image: S       Enabling Clasco MC Secure Boot option implies:       NONE         1       You can install and boot only signed Clasco MC firmware images on the serve:       You cannot disable this option later on.       NONE         1       You cannot disable this option later on.       Hoth numming and backup CMC images will be overwritten.       MPORTANT: After installing the firmware with the Secure Boot option is enabled only when the firmware installation is complete the image before pedorming regular server-based tasks. The Secure Boot option is enabled only when the firmware installation is complete and you have activated the image.       MOTE: If CMC Secure boot was already enabled, then "No" will not have any effect.         NOS discovered.       Do you want to enable Clasco MC secure boot?       Image: Yes         Collecting data UCSC 2000M-Bi information discovery complete.       Xeccolog data UCSC 2000M-Bi information discovery complete.         Collecting data UCSC 2000M-Bi information discovery complete.       Xeccolog data UCSC 2000M-Bi information discovery complete.         Collecting data UCSC 2000M-Bi information discovery complete.       Xeccolog data UCSC 2000M-Bi information discovery complete.         Collecting data UCSC 2000M-Bi information discovery complete.       Collecting data UCSC 2000M-Bi information discovery complete.         Collecting data UCSC VIC 1225 adapter information discovery complete.       Collecting data UCSC 2000 M-Bi information discovered. <td>. 9</td> <td>4 UCSC 2008M-Bi(R5)</td> <td>M</td> <td>20131-0249</td> <td>20.13.1-0255</td> <td>NONE</td> | . 9                                                                                                    | 4 UCSC 2008M-Bi(R5) | M        | 20131-0249                   | 20.13.1-0255               | NONE          |  |  |
| Image: Construction Logs       Do you want to enable Cisco IMC secure boot?         Constructing data Excorement anomation discovery       Image: Construction Cisco IMC secure boot?         SNOS discovered.       Image: Construction Cisco IMC secure boot?         Collecting data BIOS information discovery complete.       Image: Construction Cisco IMC secure boot?         Collecting data Intel I350 LOM information discovery complete.       Image: Construction Cisco IMC secure boot?         Collecting data UCSC 2008M-8i information discovery complete.       Image: Construction Cisco IMC secure boot?         Collecting data UCSC 2008M-8i information discovery complete.       Image: Cisco IMC secure boot?         Collecting data Cisco UCS VIC 1225 adapter information discovery complete.       Image: Cisco IMC secure boot?         Collecting data Cisco UCS VIC 1225 adapter information discovery complete.       Image: Cisco IMC secure boot?                                                                                                    | Controls     Controls     Controls |                     |          |                              |                            |               |  |  |
| Discovery complete.<br>Observations                                                                                                    |                                                                                                    |                     |          |                              |                            |               |  |  |

| 4                                                                                                    | 10.48.16.103 - KVM Console                                                                                    |                            |          |                              |                            |               |  |  |  |
|----------------------------------------------------------------------------------------------------|----------------------------------------------------------------------------------------------------|----------------------------|----------|------------------------------|----------------------------|---------------|--|--|--|
| File                                                                                                    | File View Macros Tools Power Virtual Media Help                                                               |                            |          |                              |                            |               |  |  |  |
|                                                                                                    | Cisco Host Upgrade Utility v3.0.4j                                                                            |                            |          |                              |                            |               |  |  |  |
| inve                                                                                                    | Cisco C220 Rack Server                                                                                        |                            |          |                              |                            |               |  |  |  |
|                                                                                                    | Id                                                                                                    | Component                  | PCI slot | Current Version              | Update Version             | Update Status |  |  |  |
| I E                                                                                                    | 1                                                                                                    | Cisco IMC                  | NA       | 2.0(90)                      | 3.0(4))                    | PASS          |  |  |  |
|                                                                                                    | 2                                                                                                    | BIOS                       | NA       | C220M3 2 0.9c 0.062920180719 | C220M3 3.0.4b 0.0622180149 | SCHEDULED     |  |  |  |
|                                                                                                    | 3                                                                                                    | Intel 1350 LOM             | NA       | 0x80000AA4-1.808.2           | 0x80000E79-1.812.1         | PASS          |  |  |  |
|                                                                                                    | -4                                                                                                    | UCSC 2008M-Bi(R5)          | M        | 20131-0249                   | 20.13.1-0255               | PASS          |  |  |  |
|                                                                                                    | 5                                                                                                    | Cisco UCS VIC 1225 adapter | 1        | 4.1(2e)                      | 4.2(3b)                    | IN PROGRESS   |  |  |  |
|                                                                                                    | Controls<br>Update Update All Update HQD Firmware Save Logs Last Update Yerly Bestore CIMC Defaults Help Egit |                            |          |                              |                            |               |  |  |  |
|                                                                                                    | Updating fernware.                                                                                            |                            |          |                              |                            |               |  |  |  |
|                                                                                                    |                                                                                                    |                            |          |                              |                            |               |  |  |  |
| Execution Logs<br>Updating Component [1350 ] Started<br>Updating firmware [DONE ]<br>Updating Component [2008M-8i ] Started<br>Updating firmware<br>Updating firmware [DONE ]<br>Updating Component [2009M-8i ] DONE<br>Updating Component [2009M-8i ] DONE<br>Updating Component [UCS VIC 1225 ] Started<br>Updating firmware<br>Updating firmware |                                                                                                    |                            |          |                              |                            |               |  |  |  |
| (c) 2                                                                                                    | (c) 2018 Cisco Systems, Inc. All rights reserved.<br>10.48.16.103 admin 0.6 tps 0.001 KB/s 🕤 🕤                |                            |          |                              |                            |               |  |  |  |

15단계. HUU는 각 구성 요소를 개별적으로 업그레이드한 다음, 완료되면 장치를 재부팅한 다음 GUI 및 CLI를 사용하여 섀시에 액세스할 수 있습니다.

서버가 재부팅되면 CIMC GUI에서 푸시됩니다. CIMC에 다시 로그인하여 업그레이드가 성공적으 로 완료되었는지 확인해야 합니다.이렇게 하려면 GUI를 통해 확인하거나 CIMC 호스트 업그레이드 유틸리티를 부팅하고 Last Update Verify(마지막 업데이트 확인)를 선택하여 모든 구성 요소가 업그 레이드를 성공적으로 통과했는지 확인할 수 있습니다.

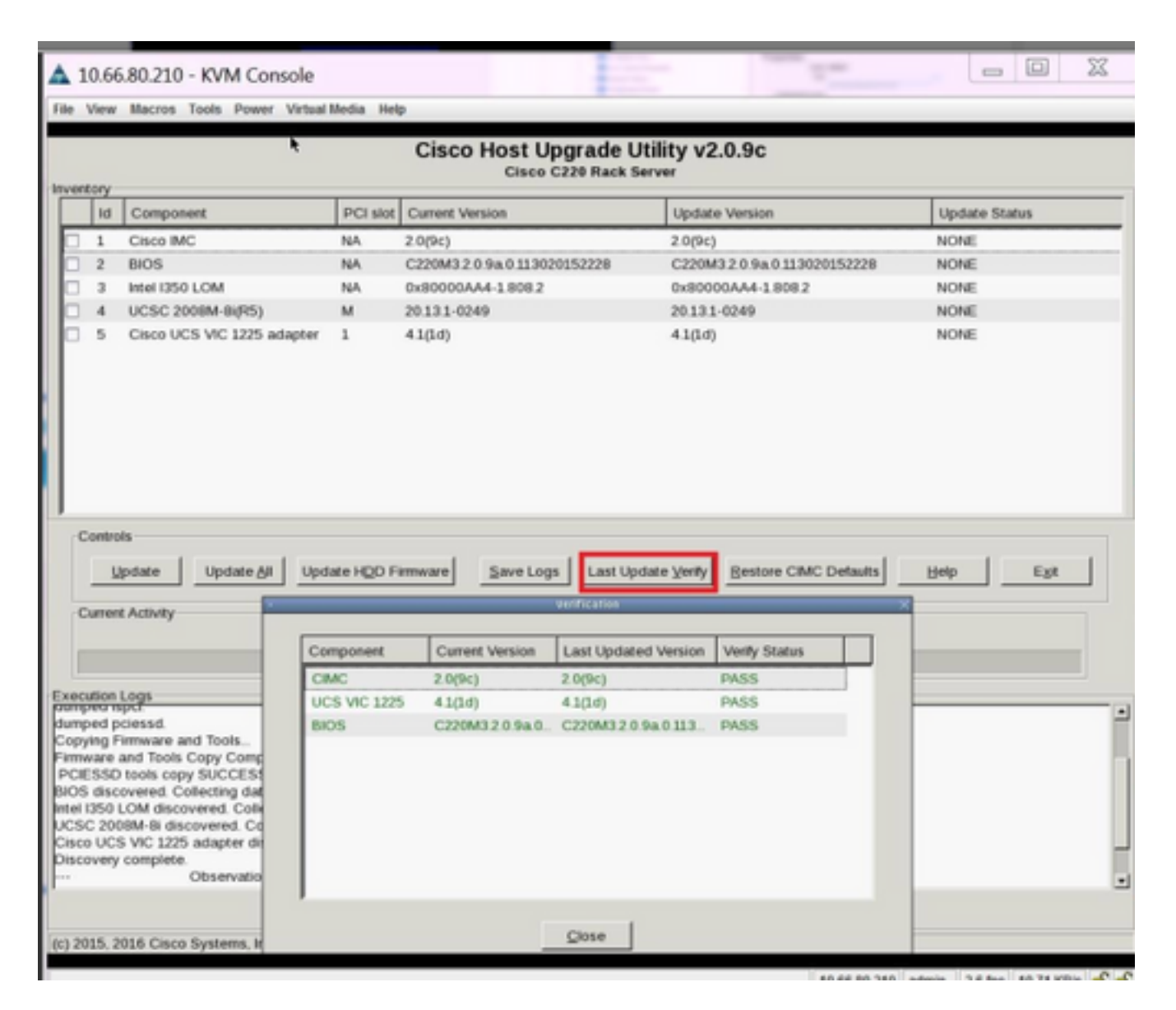

16단계. 이 버전의 성공적인 업그레이드를 확인하려면 CIMC GUI에 로그온하고 Admin(관리) > Firmware Management(펌웨어 관리)로 이동한 다음 이미지에 표시된 대로 Cisco IMC Firmware(Cisco IMC 펌웨어)를 확인합니다.

| cisco Integra                                                                                                    | ated Management Controller                                                                                                    | Cisco IMC Hostname: bdsol-aci01-ucsc1<br>Logged in as: admin@10.149.12.20<br>Log Ou |
|----------------------------------------------------------------------------------------------------|----------------------------------------------------------------------------------------------------|-------------------------------------------------------------------------------------|
| Overall Server Status                                                                                                    | C 3 3 3 2 2 2 2 2 2 2 2 2 2 2 2 2 2 2 2                                                                                                    | ľ                                                                                   |
| User Management<br>Network<br>Communications Services<br>Certificate Management<br>Event Management<br>Firmware Management | Install Cisco IMC Firmware from Remote Server     Linstall BIOS Firmware through Browser Client     Linstall BIOS Firmware from Remote Server                                                         |                                                                                     |
| Utilities                                                                                                    | Cisco IMC Firmware Running Version: 3.0(4j) Backup Version: 3.0(4j) Boot-loader Version: 3.0(4j).36 Cisco IMC Secure Boot Enabled: Yes Last Cisco IMC Firmware Install Status: Completed Successfully |                                                                                     |
|                                                                                                    | BIOS Firmware Install                                                                                                    |                                                                                     |